## Arbeiten mit der Lernplattform: Aufgaben herunterladen und abgeben über die Lernplattform

Die folgenden Screenshots erklären das Hochladen und Abgeben von Aufgaben über die Lernplattform und Teams:

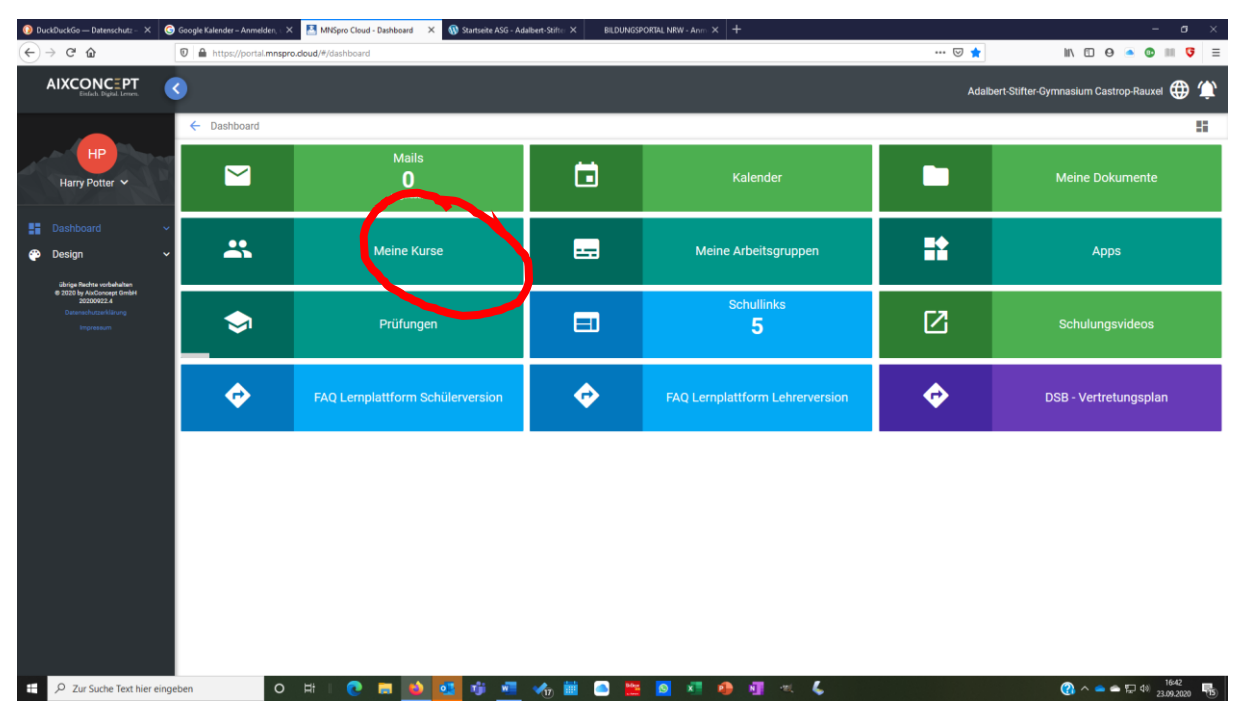

1. Anmelden, dann in "meine Kurse" gehen

2. den richtigen Kurs aufrufen

| O DuckDuckGo — Datenschutz - >                                                               | Google Kalender - November 2 🗙    | 🚨 MNSpro Cloud - Meine Kurse 🛛 🔺 🧰 Dateien - G  | OneDrive × Adaib            | ert-Stifter-Gymnasium, Castri 🗙   | BILDUNGSPORTAL NRW - Anm. > | <   +                        | 09 – EX                                      |
|----------------------------------------------------------------------------------------------|-----------------------------------|-------------------------------------------------|-----------------------------|-----------------------------------|-----------------------------|------------------------------|----------------------------------------------|
| (← → ୯ 🏠                                                                                     | 🛛 🗎 https://portal.mnspro.doud/   | #/courses                                       |                             |                                   |                             | … ⊠ ☆                        | III 🖸 🕘 💿 III 🗏                              |
| 🌣 Meistbesucht 🔘 Apple 🐰 Bezirksre                                                           | gierung Mün 🌣 Meistbesucht 🗎 Bezf | Reg Münster 🛅 Bretagne2013 🔘 CyberLink YouCam 4 | 👲 Erste Schritte 🛛 Erste Sc | hritte 👲 Erste Schritte 🔘 Ferienh | haus Cappanac 🤓 Google 🛅 i  | iPad-Klassen 🔘 iPad@ksbg: Or | eNote 🕲 iPad@School.de - Ho 🛅 Irland2020 🛛 🚿 |
|                                                                                              | 9                                 |                                                 |                             |                                   |                             | Adalbert-S                   | tifter-Gymnasium Castrop-Rauxel 🌐 ứ          |
|                                                                                              | ← Meine Kurse                     |                                                 |                             |                                   |                             |                              | 55                                           |
| HP<br>Harry Potter 🗸                                                                         | Alle Kurstermine                  |                                                 |                             |                                   |                             |                              | <b>•</b>                                     |
| Dashboard V                                                                                  | <b>24.09.2020, 12:45</b><br>5d D  |                                                 |                             |                                   |                             |                              |                                              |
| 😷 Design 🗸 🗸                                                                                 | <b>01.10.2020, 12:45</b><br>5d D  |                                                 |                             |                                   |                             |                              |                                              |
| übrige Rechte vorbehalten<br>© 2020 by AirConsept GmbH<br>20200916.1<br>Detenschutzerklärung | 68.10.2020, 12:45                 |                                                 |                             |                                   |                             |                              |                                              |
| Impressum                                                                                    | <b>15.10.2020, 12:45</b><br>5d D  |                                                 |                             |                                   |                             |                              |                                              |
|                                                                                              | 22.10.2020, 12:45<br>5d D         |                                                 |                             |                                   |                             |                              |                                              |
|                                                                                              | Kurszeltraum                      |                                                 |                             |                                   |                             |                              |                                              |
|                                                                                              | 2020-2021                         |                                                 |                             |                                   |                             |                              | ~                                            |
|                                                                                              | Q Suchen                          |                                                 |                             |                                   |                             |                              |                                              |
|                                                                                              |                                   |                                                 |                             |                                   |                             |                              |                                              |
|                                                                                              | •••                               | 05D - D                                         | 0-11                        | 06B - N                           | м                           | E-M                          | EF - M-GK2                                   |
|                                                                                              | E-M                               | EF - M·GK4                                      | 62                          | Gryffindor                        | r 2.0                       | <b>Q-T</b>                   | Q1 - TC-GK1                                  |
| D Zur Suche Text hier einge                                                                  | ben 🛛 🛱 🗳                         | 💻 💁 🐖 😕 💐 🤹                                     | × <u>&amp;</u> 🖬 <u>N</u>   | 4) <mark>=</mark>                 |                             |                              | ^                                            |

3. Neben "Aufgaben" auf das gelbe Icon klicken

| O DuckDuckGo — Datenschutz - ×                                           | G Google Kalender – Anmelden, ⊨ X 🔠 MNSpro Cloud - 05D - D                           | 🗙 🔞 Startseite ASG - Adalbert-Stifter 🗙 | BILDUNGSPORTAL NRW - Anno × +               |                 | - a ×                           |
|--------------------------------------------------------------------------|--------------------------------------------------------------------------------------|-----------------------------------------|---------------------------------------------|-----------------|---------------------------------|
| (←) → ୯ û                                                                | https://portal.mnspro.doud/#/courses/detail                                          |                                         |                                             | … 등 다           | III 🖸 🖲 💿 III 🦁 🗏               |
| AIXCONCEPT<br>Enfacts Digital Lenses.                                    | 0                                                                                    |                                         |                                             | Adalbert-Stifte | er-Gymnasium Castrop-Rauxel 🌐 🇯 |
| HP<br>Harry Potter ~                                                     | <ul> <li>050 - D</li> <li>15.10.2020, 12:45<br/>Sd D</li> </ul>                      |                                         | Ich komme nicht mehr<br>Nachricht schreiben | rein            | 5                               |
| Dashboard  Design                                                        | Aufgaben<br>Zugewiesen                                                               |                                         |                                             |                 |                                 |
| © 2020 by AuGonese GmbH<br>20200022.<br>Ostenschutzeklärung<br>Impressum | Einen Antwortbrief schreiben<br>Fällig am 23. September 2020 10:00                   |                                         |                                             |                 | Ø                               |
|                                                                          | Arbeitsblätter zur Übung für die Klassenarbeit<br>Fällig am 22. September 2020 10:00 |                                         |                                             |                 | Ø                               |
|                                                                          | Eine Chatnachricht schicken.<br>Fällig am 22. September 2020 10:00                   |                                         |                                             |                 | Ø                               |
|                                                                          | Erledigt                                                                             |                                         |                                             |                 | ~                               |
|                                                                          | Kursmat                                                                              | terial                                  | Chats                                       | *               | Benutzer                        |
|                                                                          | Kursnoti                                                                             | zbuch                                   |                                             |                 |                                 |
| D Zur Suche Text hier ein                                                | ngeben O Hł   💽 🚍 🚺                                                                  | ) 📴 🐠 💻 🍫 🖮 🤇                           | ) 🧱 🙍 🕂 🐠 🕂 ĸ 📞                             |                 |                                 |

4. In dem jetzt geöffneten Fenster mit Microsoft Teams auf den richtigen Kurs klicken:

| 🕖 Duckl                | 🛿 DestDeuklog - Dataneshule: X 🕲 Google Kalender - Anondere: X 📲 Milligene Claud. 650 · D X 4 46 (10) Microsoft Teams X 🚯 Statueter A5G - Adababes 64711: X 🛔 BLDEMSEPORTU, NW - Avri: X + |                                         |             |         |                  |                                                                                                    |  |  |
|------------------------|----------------------------------------------------------------------------------------------------|-----------------------------------------|-------------|---------|------------------|----------------------------------------------------------------------------------------------------|--|--|
| €→                     | C 🏠 🛛 🖉 🔒 https://teams                                                                                                    | microsoft.com/_#/school//?ctx=teamsGrid |             |         | ··· 🖂 🕁          | M © ⊖ ≤ 3 III 5 Ξ                                                                                                    |  |  |
|                        | Microsoft Teams                                                                                                    | Q. Suche                                |             |         |                  | He contraction of the contraction of the contractio |  |  |
| Aksivität              | Teams                                                                                                    |                                         |             |         | ම වර්* Einem Tea | m beitreten oder ein Team erstellen                                                                                                    |  |  |
| E <sup>9</sup><br>Chat | • Ihre Teams                                                                                                    | $\sim$                                  |             |         |                  |                                                                                                    |  |  |
| teams                  |                                                                                                    |                                         |             |         |                  |                                                                                                    |  |  |
| Aufgaben               |                                                                                                    | 02                                      | Q2          | 02      | GO               | Т2                                                                                                    |  |  |
| Kalender               | EF - M-GK2                                                                                                    | EF - M-GK4 05D - D                      | Q1 - TC-GK1 | 06B - M | Gryffindor 2.0   | Testklasse 2019-2020                                                                                                    |  |  |
| Datelen                |                                                                                                    |                                         |             |         |                  |                                                                                                    |  |  |
|                        |                                                                                                    |                                         |             |         |                  |                                                                                                    |  |  |
|                        | G2                                                                                                    |                                         |             |         |                  |                                                                                                    |  |  |
|                        | Gryffindor 2019-2020                                                                                                    |                                         |             |         |                  |                                                                                                    |  |  |
|                        |                                                                                                    |                                         |             |         |                  |                                                                                                    |  |  |
|                        |                                                                                                    |                                         |             |         |                  |                                                                                                    |  |  |
|                        |                                                                                                    |                                         |             |         |                  |                                                                                                    |  |  |
| BÊ                     |                                                                                                    |                                         |             |         |                  |                                                                                                    |  |  |
|                        |                                                                                                    |                                         |             |         | τ.               | Halten Sie sich auf dem<br>Laufenden. Aktivieren Sie<br>Desktopbenachrichtigungen.                                                                                                    |  |  |
|                        | Sie können die Teams-Desktop-App<br>jederzeit hier herunterladen.                                                                                                    |                                         |             |         |                  | Einschalten Schließen                                                                                                    |  |  |
|                        | Q Zur Suche Text hier eingeben                                                                                                    | o # 💽 🗖 📦 🛃 🦸 📲                         | ਅ 🗰 🥌 🛅 🕷 🧶 | 📲 🔍 💪   |                  | (?) ∧ · · · · · · · · · · · · · · · · · ·                                                                                                    |  |  |

| 🕖 DuckD                                 | uckGo — Datenschutz - 🛛 🧿 Google Kalender – Anmel | den, : X 📓 MNSipro Cloud - 650 - D 🛛 X 🤹 (1) Allgemein (650 - D)   Micro X 🚯 Startseite ASG - Adabtert Strift : X BILDUNKSPORTAL NRW - Ann : X 🕂 | - σ ×                                                                              |
|-----------------------------------------|---------------------------------------------------|----------------------------------------------------------------------------------------------------|------------------------------------------------------------------------------------|
| € →                                     | C û 🗊 🚔 https://teams                             | .microsoft.com/_#/school/dass(MNSpro Cloud - 05D - D) ld= 19:d51bfa0b1f684a6fb71a640ac15b0b4a@thread.tacv28ctx=channel 🚥 😡                       | J☆ M 🖸 ⊖ 🛎 📀 III 🖁 Ξ                                                               |
|                                         | Microsoft Teams                                   | Q, Suche                                                                                                    |                                                                                    |
| Atovitat                                | < Alle Teams                                      | Allgemein Beirsige Dateien Kursnottsbur Aufgaben Niten                                                                                           | κ <sup>π</sup> Ο ⊡t Besprechung ∨                                                  |
| Chut                                    | 02                                                | V Zugewiesen<br>Eine Chatmachricht schicken.                                                                                                    |                                                                                    |
| 6                                       | 05D - D                                           | Failig gestern um 10:00                                                                                                    | Uberfällig                                                                         |
| Aufgaben<br>E <sup>10</sup><br>Kalender | Allgemein                                         | Einen Antwortbrief schreiben<br>Fallig heute um 1000                                                                                             | Überfällig                                                                         |
| Datelen                                 |                                                   | > Erledigt                                                                                                    |                                                                                    |
|                                         |                                                   |                                                                                                    |                                                                                    |
|                                         |                                                   |                                                                                                    |                                                                                    |
|                                         |                                                   |                                                                                                    |                                                                                    |
|                                         |                                                   |                                                                                                    |                                                                                    |
|                                         |                                                   |                                                                                                    |                                                                                    |
|                                         |                                                   |                                                                                                    |                                                                                    |
|                                         |                                                   |                                                                                                    | Halten Sie sich auf dem<br>Laufenden. Aktivieren Sie<br>Desktopbenachrichtigungen. |
|                                         |                                                   |                                                                                                    | Einschalten Schließen                                                              |
|                                         | O Zur Suche Text hier eingeben                    | o H I 🕐 🚍 😝 👧 🕸 🛲 🚓 🖮 🕥 🧱 🧕 🚛 🥠 🚛 🤘                                                                                                    | (?) ∧ = = ↓ 18:39 (1) 23.09.2020                                                   |

5. Unter "Aufgaben" die entsprechende Aufgabe anklicken:

6. Die Aufgabe bearbeiten, entweder im Heft oder digital, dann an einem Ort auf dem Rechner speichern und anschließend über "hinzufügen" wieder in die Lernplattform laden:

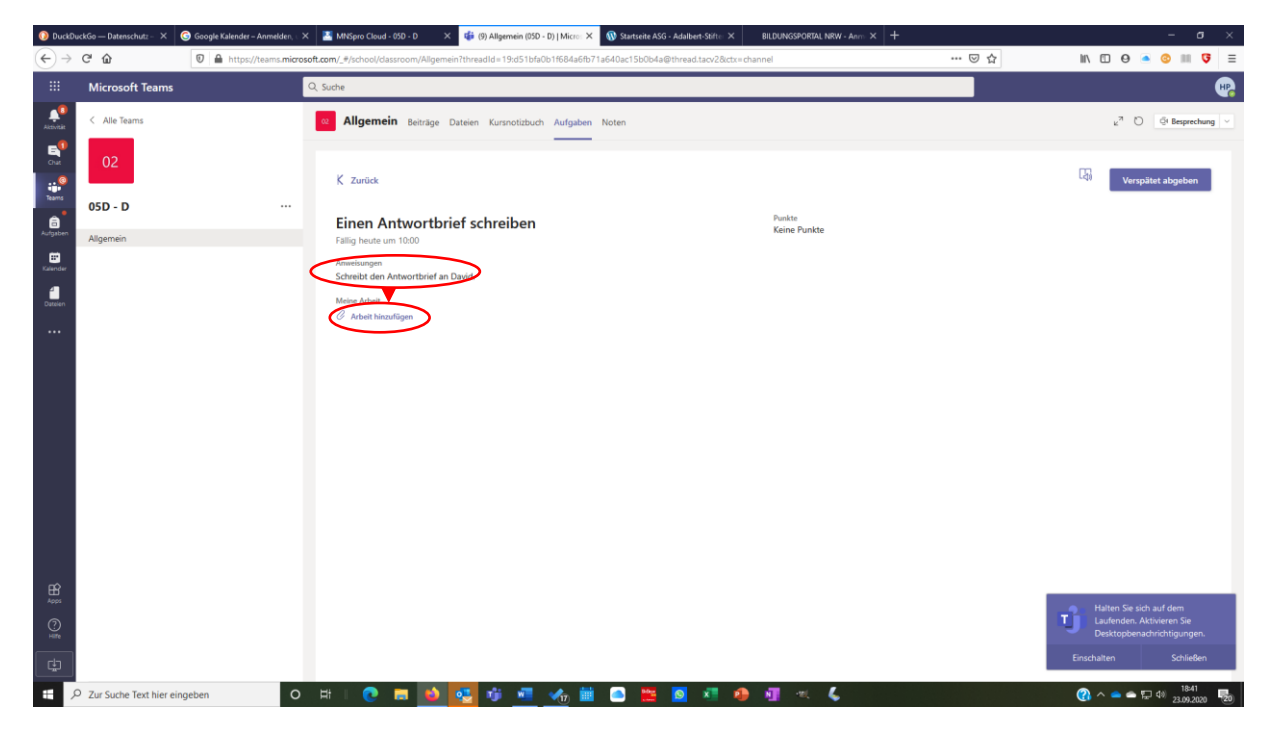

7. Die Aufgabe vom Gerät, auf das sie gespeichert wurde, hochladen:

| o buckbuc                       | kGo — Datenschutz – 🗙 🕓 Google Kalender – Anmelden, 🗤 | X MNSpro Cloud - 05D - D X (9) Allgemein (05D -            | D)   Micros 🗙 🛛 🚯 | Startseite ASG - Adalbert-Stifter 🗙 | BILDUNGSPORTAL NRW - Anno × +    |     | - a ×                                                   |
|---------------------------------|-------------------------------------------------------|------------------------------------------------------------|-------------------|-------------------------------------|----------------------------------|-----|---------------------------------------------------------|
| $\leftrightarrow \rightarrow 0$ | C 🏠 🛛 🖉 🔒 https://teams.micro                         | osoft.com/_#/school/dassroom/Allgemein?threadId=19:d51bfa0 | o1f684a6fb71a64   | 0ac15b0b4a@thread.tacv2&ctx=ch      | annel                            | ⊡ ☆ | M 🖸 🛛 💿 💿 💷 🍞 🗏                                         |
|                                 |                                                       |                                                            |                   |                                     |                                  |     | R                                                       |
|                                 |                                                       | Allgemein Beiträge Dateien Kursnotizbuch                   |                   |                                     |                                  |     | ε <sup>π</sup> Ο @ Besprechung ∨                        |
|                                 | 02                                                    |                                                            |                   |                                     | ×                                |     | _                                                       |
|                                 | _                                                     | < 2 OneDrive                                               | OneDrive          |                                     |                                  |     | Verspätet abgeben                                       |
|                                 | 05D - D                                               | + Neue Datei                                               | ~ 🗅               | Name                                | Geändert                         |     |                                                         |
|                                 |                                                       | C Link                                                     | 1                 | Apps                                | 2. Juni 2020                     |     |                                                         |
|                                 |                                                       | Amer<br>Schritt 865 Teams                                  |                   | Aufgaben                            | 6. Juni 2020                     |     |                                                         |
|                                 |                                                       | Mein                                                       | •                 | Kopie von 03.09.2020 - Flaechen     | umwandeln mit Excel 2. Sep. 2020 |     |                                                         |
|                                 |                                                       | 6 1                                                        | <b>e</b> -1       | Testaufgabe.docx                    | Heute                            |     |                                                         |
|                                 |                                                       |                                                            | ß                 | Testaufgabe.pdf                     | Heute                            |     |                                                         |
|                                 |                                                       |                                                            |                   |                                     |                                  |     |                                                         |
|                                 |                                                       |                                                            |                   |                                     |                                  |     |                                                         |
|                                 |                                                       |                                                            |                   |                                     |                                  |     |                                                         |
|                                 |                                                       |                                                            |                   |                                     |                                  |     |                                                         |
|                                 |                                                       |                                                            |                   |                                     |                                  |     |                                                         |
|                                 |                                                       |                                                            |                   |                                     |                                  |     |                                                         |
|                                 |                                                       |                                                            |                   |                                     |                                  |     |                                                         |
|                                 |                                                       | 🚯 Von diesem Gerät hochladen                               |                   |                                     | Abbrechen Anfügen                |     |                                                         |
|                                 |                                                       |                                                            |                   |                                     |                                  |     | <ul> <li>Halten Sie sich auf dem</li> </ul>             |
|                                 |                                                       |                                                            |                   |                                     |                                  |     | Laufenden. Aktivieren Sie<br>Desktopbenachrichtigungen. |
|                                 |                                                       |                                                            |                   |                                     |                                  |     | Einschalten Schließen                                   |
| <u>م</u>                        | Zur Suche Text hier eingeben O                        | H I 💽 🖬 📦 💽 🕸 🖷                                            |                   | s 📴 🛛 🕫 🦛                           | <b>≣</b> ≈ <b>ζ</b>              |     | (2) ∧ = = □ ↓ 18:44<br>(2) 23 09 2020                   |

(Wenn Ihr Eure Dokumente in Eurem onedrive gespeichert habt, müsst Ihr dort klicken, anschließend weiter mit 9.)

8. Den Speicherort aufrufen, die Dokumente anklicken und auf "Öffnen" klicken:

| 🗧 😉 Datei ho | chladen                                     |                |                        |                     |              |                     | × tseite ASG - Adalbert-Stifter × | BILDUNGSPORTAL NRW - Anno X +    |     | - a ×                                                |
|--------------|---------------------------------------------|----------------|------------------------|---------------------|--------------|---------------------|-----------------------------------|----------------------------------|-----|------------------------------------------------------|
| ( ← ⇒ )      | 🕆 📩 > OneDrive - Adalbert-Stifter-Gymnasium | n Castrop-Raux | cel > ASG Höck > Lernp | lattform v          | Ö "Lemplatti | form" durchsuchen 🎾 | 5b0b4a@thread.tacv2&ctx=cl        | annel                            | ⊡ ☆ | M 🖸 🛛 🛋 📀 💷 🝞 🗏                                      |
| Organisie    | en 👻 Neuer Ordner                           |                |                        |                     |              | 💷 • 💷 🌘             |                                   |                                  |     |                                                      |
| - E -        | ^ Name ^                                    | Status         | Änderungsdatum         | Тур                 | Größe        |                     |                                   |                                  |     | <b>4</b>                                             |
|              | Anleitungs_Materialherunterladen            | 0              | 23.09.2020 16:32       | Microsoft Word-D    | 688 KB       |                     |                                   |                                  |     |                                                      |
| - B-         | LPF_Anleitung_Aufgaben herunterladen        | . 0            | 23.09.2020 18:33       | Microsoft Word-D    | 1.584 KB     |                     |                                   |                                  |     | <sub>k</sub> <sup>π</sup> Õ 🦉 Besprechung ∨          |
| - B-         | LPF_Anleitung_Aufgaben herunterladen        | . ٥            | 23.09.2020 18:33       | Adobe Acrobat D     | 1.110 KB     |                     |                                   |                                  |     |                                                      |
| - E.         | LPF_Anleitung_Aufgaben herunterladen        | . ٥            | 23.09.2020 18:45       | Microsoft Word-D    | 1.211 KB     |                     |                                   |                                  |     |                                                      |
| - i i        | LPF_Anleitung_Aufgaben herunterladen        | . 0            | 23.09.2020 18:30       | Microsoft Word-D    | 1.584 KB     |                     |                                   |                                  | ×   |                                                      |
|              | LPF_Anleitung_Materialherunterladen         | 0              | 23.09.2020 16:45       | Microsoft Word-D    | 874 KB       |                     |                                   |                                  |     | Verspätet abgeben                                    |
|              | LPF_Anleitung_Materialherunterladen         | 0              | 23.09.2020 16:45       | Adobe Acrobat D     | 750 KB       |                     |                                   |                                  |     |                                                      |
|              | Strukturentwurf_Ordner_Lehrerzimmer         | 0              | 22.08.2020 16:04       | Microsoft Word-D    | 62 KB        |                     |                                   | Collected                        |     |                                                      |
|              | ⊈_ lestaufgabe                              | 0              | 23.09.2020 16:55       | Microsoft Word-D    | 12 KB        |                     | ne                                | Geandert                         |     |                                                      |
|              | 🔒 Testaufgabe                               | 0              | 23.09.2020 16:56       | Adobe Acrobat D     | 43 KB        |                     |                                   | 2 6                              |     |                                                      |
|              |                                             |                |                        |                     |              |                     | ps                                | 2. Juni 2020                     |     |                                                      |
|              |                                             |                | _                      |                     |              |                     | fashen                            | 6 Juni 2020                      |     |                                                      |
|              |                                             |                |                        |                     |              |                     | gaven                             | 0.3011 2020                      |     |                                                      |
| - B          | L                                           |                |                        | <u> </u>            |              |                     | pie von 03.09.2020 - Flaechen     | umwandeln mit Excel 2. Sep. 2020 |     |                                                      |
|              | ~                                           |                |                        |                     |              |                     |                                   |                                  |     |                                                      |
|              | Dateiname: "Testaufgabe" "Testaufgabe"      | >              |                        | -                   | Alle Datei   | ien .               | taufgabe.docx                     | Heute                            |     |                                                      |
|              |                                             | /              |                        |                     | Öffne        | Abbrechen           | taufasha adi                      | blanda                           |     |                                                      |
|              |                                             |                |                        |                     |              |                     | , augabe.pui                      | neute                            |     |                                                      |
|              |                                             |                | Ð                      | Von diesem Gerät hc | chladen      |                     |                                   | Abbrechen Antigen                |     | Halten Sie sich auf dem<br>Laufenden. Aktivieren Sie |
| ÷.           |                                             |                |                        |                     |              |                     |                                   |                                  |     | Desktopbenachrichtigungen.<br>Einschalten Schließen  |
|              |                                             |                | -                      |                     |              |                     |                                   | -                                |     | 1846                                                 |
| ΞP           | Zur Suche Text hier eingeben                | 0              | ्म 💽 ।                 | - • •               | Tji 🐫        | <u> 🦟 🎟</u> 🧉       | ) 🧮 🙆 🕺 🧶                         | MI 🔍 🖕                           |     | 😲 ^ 👄 🗢 🖵 🕬 23.09.2020 🐻                             |
| _            |                                             |                |                        |                     |              |                     |                                   |                                  |     |                                                      |

## 9. Auf "Fertig" klicken und

| 📀 Duck                  | DuckGo — Datenschutz – 🗙 🛛 🌀 Google Kalender – Anmelo | en. 🗙 🛃 MilSpro Cloud - 050 - D 🛛 X 🤑 (9) Allgemein (950 - 0)   Micro X 🚯 Startseite ASG - Adalbert-Stéfic X 🛛 BiLDUNGSPORTAL NRW - Anno X 🕂                                                                                                    | – ø ×                            |
|-------------------------|-------------------------------------------------------|----------------------------------------------------------------------------------------------------|----------------------------------|
| €→                      | C' 🏠 🔟 https://teams.                                 | nicrosoft.com/_#/school/dassroom/Aligemein?threadId=19:d51bfa0b1f684a6fb71a640ac15b0b4a@thread.tacv28.ctx=channel 🚥 😎 🏠                                                                                                    | M/ 🖸 🛛 🍝 🙁 😈 🥃                   |
|                         |                                                       | Q, Suche                                                                                                    | e.                               |
| Alcontac                |                                                       | Allgemein Beträge Dateien Kursnolizbuch Aufgaben Noten                                                                                                    | µ <sup>7</sup> O © Besprechung ∨ |
| - B <sup>0</sup><br>Cut | 02                                                    | ×                                                                                                    |                                  |
| Teams                   | 05D - D                                               | . Von diesem Gerät hochladen                                                                                                    | L() Verspätet abgeben            |
| Aufgaben                |                                                       | Ein                                                                                                    |                                  |
| E Kalender              |                                                       | American American Ame |                                  |
| 4                       |                                                       | Sdra                                                                                                    |                                  |
| Dateien                 |                                                       | C Hochgeladen                                                                                                    |                                  |
|                         |                                                       | _                                                                                                    |                                  |
|                         |                                                       | _                                                                                                    |                                  |
|                         |                                                       | _                                                                                                    |                                  |
|                         |                                                       | _                                                                                                    |                                  |
|                         |                                                       | _                                                                                                    |                                  |
|                         |                                                       | _                                                                                                    |                                  |
|                         |                                                       |                                                                                                    |                                  |
|                         |                                                       | Abbrechen Fertig                                                                                                    |                                  |
| Acos                    |                                                       |                                                                                                    | Halten Sie sich auf dem          |
| ()<br>Hille             |                                                       |                                                                                                    | Desktopbenachrichtigungen.       |
| ¢                       |                                                       |                                                                                                    | Einschalten Schließen            |
|                         | ✓ Zur Suche Text hier eingeben                        | o H I 🕐 📼 💁 🚮 🐗 📲 🐁 🗰 🖸 🗮 🧕 🖉 🥠 📲 🔍 🥾                                                                                                    | 🛞 ^ 📥 🛱 🖓 18-49<br>23.09.2020 😼  |

10. die Aufgabe (nach Möglichkeit nicht verspätet) "abgeben":

| 🚺 Duckl   | DuckGo — Datenschutz - 🗙 🤇 | 🌀 Google Kalender – Anmelden, 🗤 | 🗙 📑 MNSpro Cloud - 05D - D 🛛 🗙 🍪 (9) Allgemein (05D - I    | D)   Micro:: 🗙 🚯 Startseite ASG - Adalbert-Stifte: 🗙 | BILDUNGSPORTAL NRW - Anno × + |         | - o ×                                                   |
|-----------|----------------------------|---------------------------------|------------------------------------------------------------|------------------------------------------------------|-------------------------------|---------|---------------------------------------------------------|
| €→        | C' û                       | 🛛 🔒 https://teams.micro         | soft.com/_#/school/dassroom/Allgemein?threadId=19:d51bfa0b | o1f684a6fb71a640ac15b0b4a@thread.tacv2&ctx=cha       | nnel                          | ··· 🖂 🕁 | W\ 🖸 ⊖ 🛋 📀 III 🍹 Ξ                                      |
|           | Microsoft Teams            |                                 | Q, Suche                                                   |                                                      |                               |         | •••                                                     |
| Aktivität | < Alle Teams               |                                 | Allgemein Beiträge Dateien Kursnotizbuch                   | Aufgaben Noten                                       |                               |         | κ <sup>7</sup> Ο ⊡ Besprechung ∨                        |
| en<br>out | 02                         |                                 | < Zurück                                                   |                                                      |                               |         | Verspätet abgeben                                       |
| teams     | 05D - D                    |                                 | Einen Antwortbrief schreiben                               |                                                      | Punkte<br>Kaina Punkta        |         | $\smile$                                                |
| Aufgaben  | Allgemein                  |                                 | Fällig heute um 10:00                                      |                                                      |                               |         |                                                         |
| Kalender  |                            |                                 | Anweisungen<br>Schreibt den Antwortbrief an David.         |                                                      |                               |         |                                                         |
| Datelen   |                            |                                 | Meine Arbeit                                               |                                                      |                               |         |                                                         |
|           |                            |                                 | Testaufgabe.docx                                           |                                                      |                               |         |                                                         |
|           |                            |                                 | F Testaufgabe.pdf                                          |                                                      |                               |         |                                                         |
|           |                            |                                 | G Arbeit bizarlügen                                        |                                                      |                               |         |                                                         |
| Apps      |                            |                                 |                                                            |                                                      |                               |         | Halten Sie sich auf dem                                 |
|           |                            |                                 |                                                            |                                                      |                               |         | Laufenden. Aktivieren Sie<br>Desktopbenachrichtigungen. |
|           |                            |                                 |                                                            |                                                      |                               | I       | Einschalten Schließen                                   |
|           | Cur Suche Text hier eing   | geben O                         | - H I 💽 🖬 💽 💽 🥶 📲 -                                        |                                                      | 📲 🔍 🐇                         |         | 🕜 ^ 👄 🖛 🛱 🕬 🔀                                           |

Viel Erfolg!